## Permit and Override Examples:

Example of class restriction on RaiderNet. Twanda Test attempts to register for ACTG 2110-001. She receives an error message and can click on the link in blue to determine how to resolve the error. In this case, must contact the ACTG department for a CLASS override. On the next snapshot, see an example of the CLASS override entered on SFASRPO.

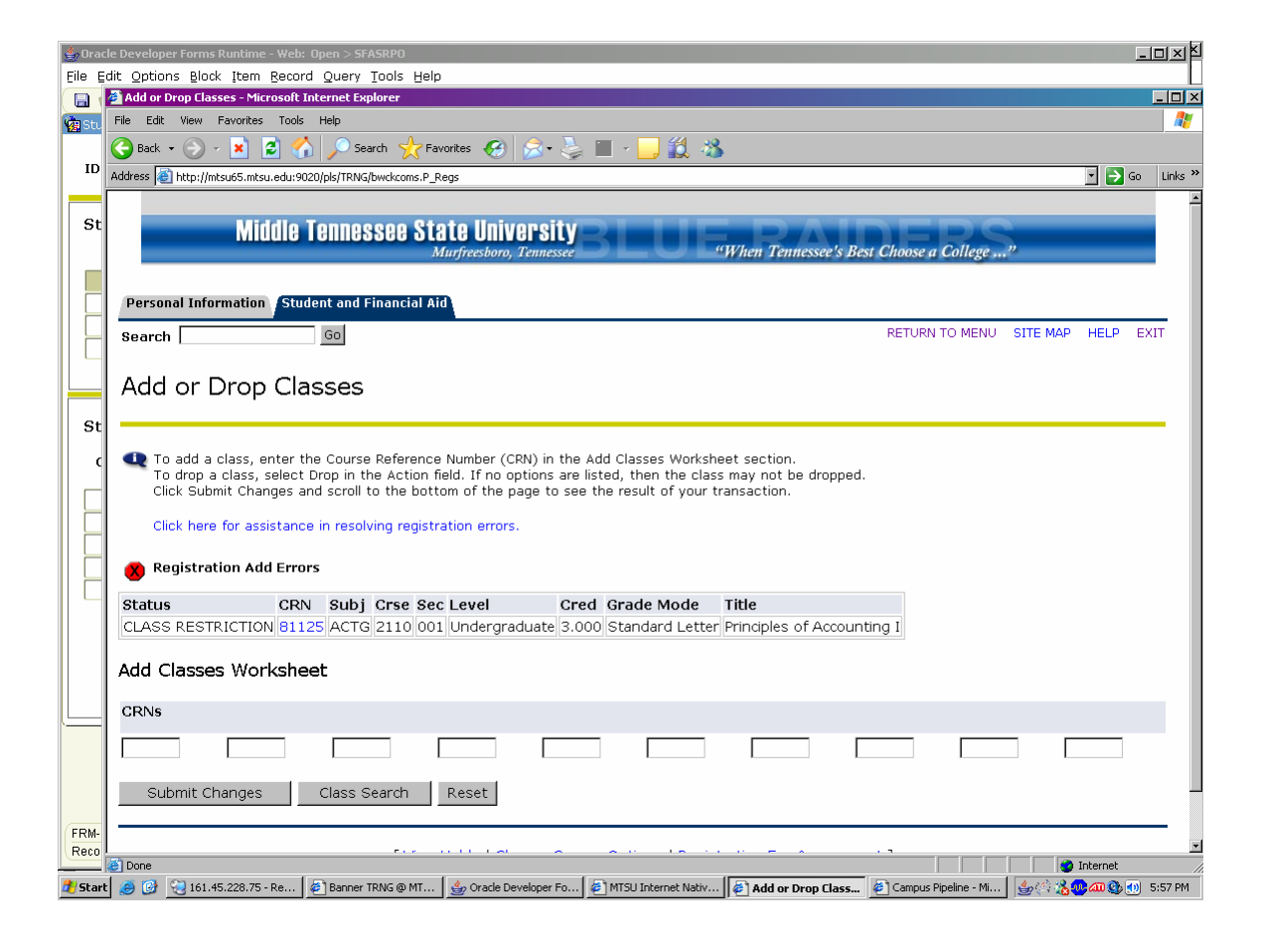

Before the department or advisor issues the override, they can review the student's record in RaiderNet/Faculty Services tab/Advisor Menu/Term Selection/ID Selection/Current Student Facts, Test Scores and Transcript

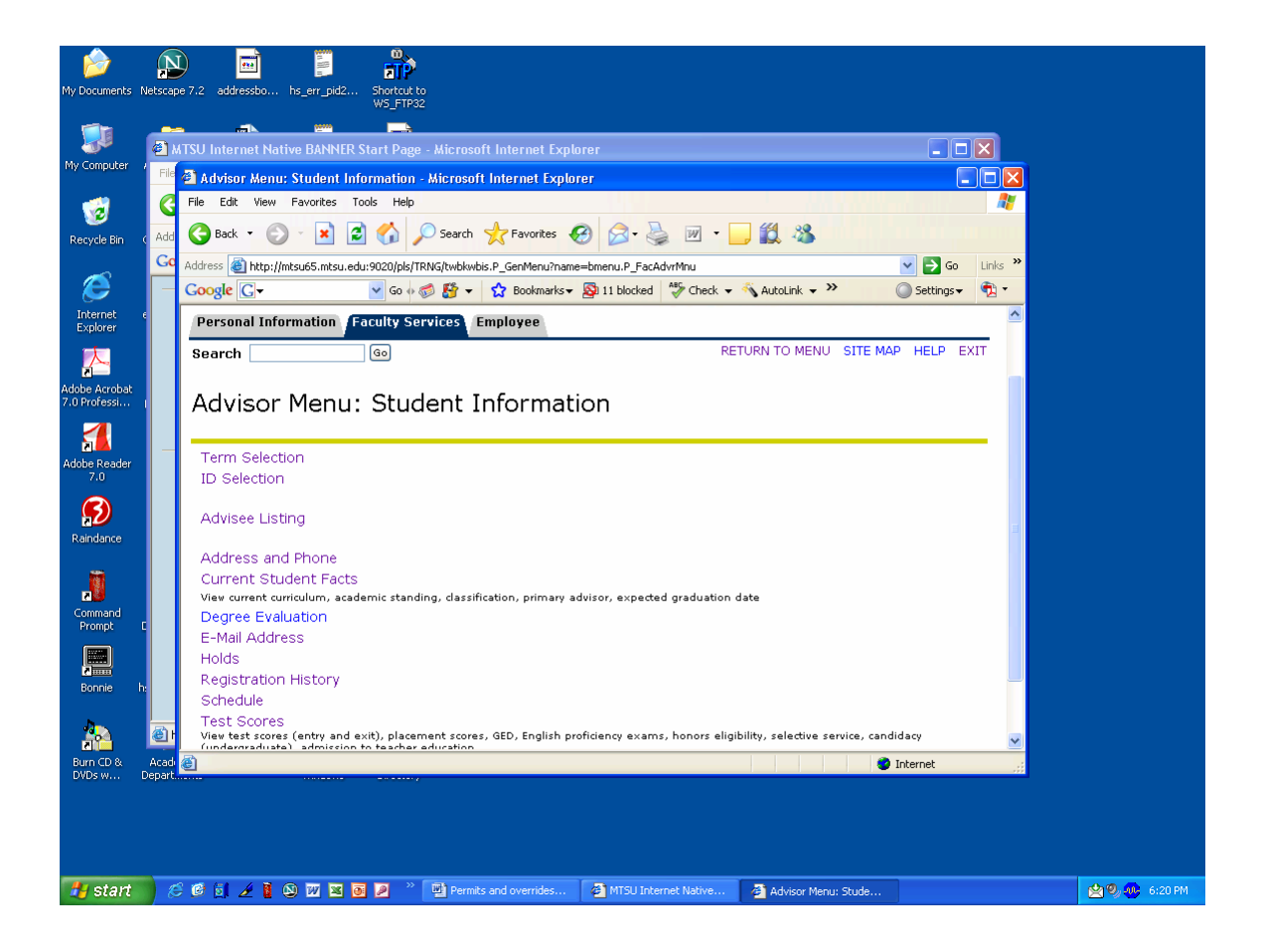

## SFASRPO Student Registration Permit-Override

| 😤 Oracle Developer Forms Runtime - Web: Open > 5FASRPO                                                                                                    |               |
|----------------------------------------------------------------------------------------------------|---------------|
| File Edit Options Block Item Record Query Tools Help                                                                                                    | x             |
| u 🖙 🗉 🖊 🖬 🚾 I 💣 🐨 I 🤀 🖼 Kai I 🔤 I I I I I IIII I IIIIIIIIIIIIIIII                                                                                                    | /ī            |
| ID: M01028864 Test, Twanda T. Term: 200780 Fall Term 2007                                                                                                    | >>            |
| Student Permits and Overrides       Course       User       Activity Date         Permit       CRN       Subject       Number       Section       User       Activity Date         CLASS       Classification Restriction Ovi       81125       ACTG       2110       001       CKIRCHNE       22-MAR-2007       Image: Course of the section of the section of the |               |
| Student Schedule         Part of       Course         CRN       Term Subject         Number       Section         Available       Waitlisted         Mon Tue       Wed Thu         Fri Sat Sun       Time         Image: Section       Image: Section         Image: Section       Image: Section                                                                                                    |               |
| FRM-40400: Transaction complete: 1 records applied and saved.           Record: 1/1                                                                                                    | ]             |
| 🕴 Start 🧑 🚱 😌 161.45.228.75 - Remote 😰 Banner TRNG @ MTSU (1 峰 Oracle Developer For 🔄 MTSU Internet Native BA 🖉 Add or Drop Classes - M 🖉                                                                                                    | 🔊 🚳 🚺 5:46 PM |

To review the registration restrictions, prerequisites, etc on a course, Go to LOOK UP CLASSES in RaiderNet Search for ACTG 2110 Click on CRN and drill down to "Detailed Class Information" for Registration Restrictions, Co-requisites, Prerequisites, Prescribed Course Requirements; Candidacy, Honors, and/or Teacher Education Requirement

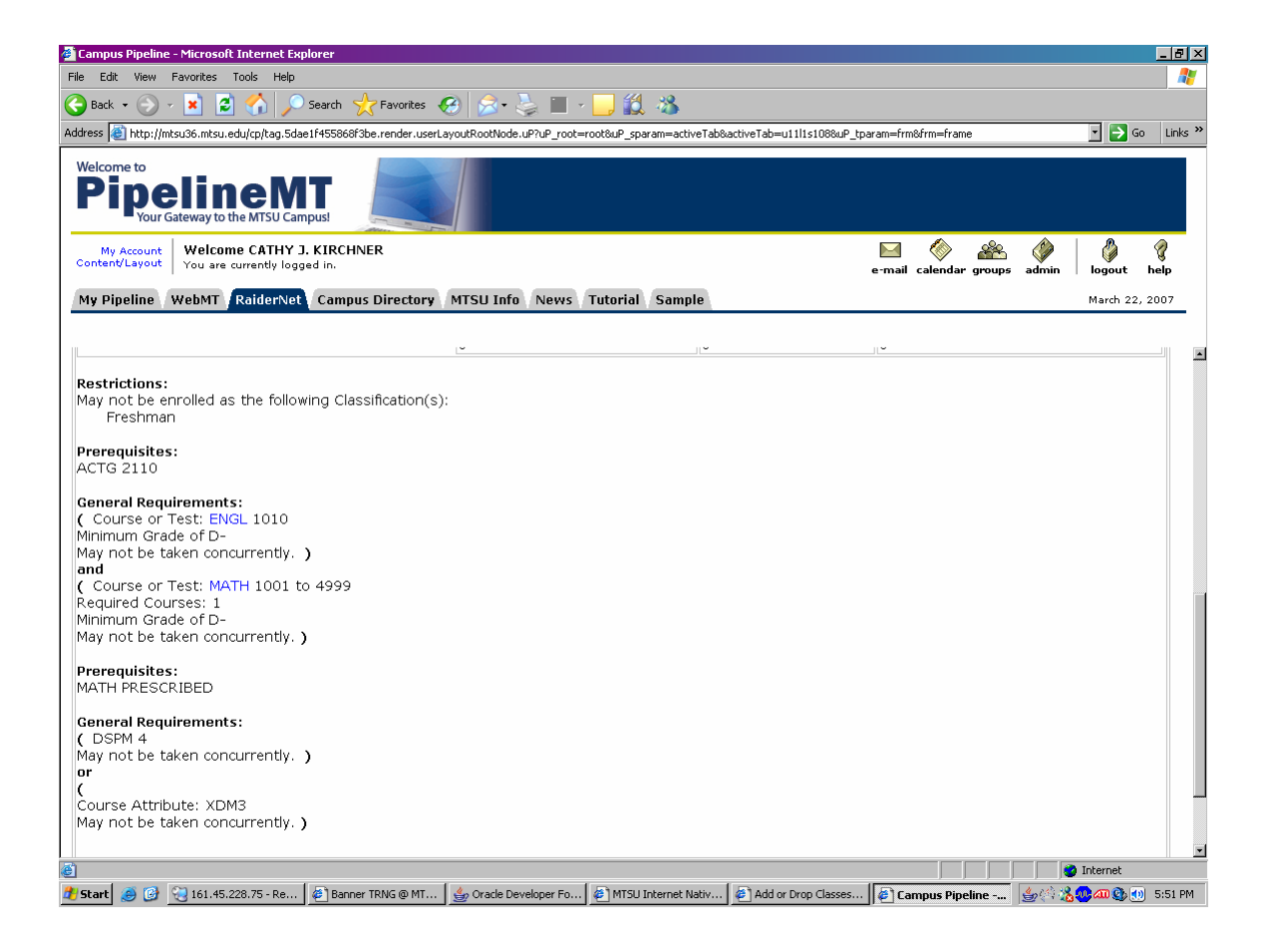

The student has a CLASS override but receives another error message. This time for prerequisites. The student must contact the department to request a PREQ override.

| 👍 Ora        | cle Developer Forms Runtime - Web: Open > SFASRPO                                                                                                    |         |         |  |  |  |  |  |  |
|--------------|----------------------------------------------------------------------------------------------------|---------|---------|--|--|--|--|--|--|
| Eile E       | adit Options Block Item Record Query Tools Help                                                                                                    |         |         |  |  |  |  |  |  |
|              | 2 Add or Drop Classes - Microsoft Internet Explorer                                                                                                    |         |         |  |  |  |  |  |  |
| 🙀 Stu        | File Edit View Favorites Tools Help                                                                                                    |         |         |  |  |  |  |  |  |
| ъ            | 🕒 Back = 🕤 - 📓 🗐 🔎 Search 🌟 Favorites 🚱 🔊 - 🧽 📗 - 🛄 🏭 🖄                                                                                                    |         |         |  |  |  |  |  |  |
| 10           | Address 📳 http://mtsu.edu:9020/pls/TRNG/bwckcoms.P_Regs                                                                                                    | r 🔁 👳   | Links » |  |  |  |  |  |  |
| St           | Middle Tennessee State University<br>Mufreshoro, Tennessee "When Tennessee's Best Choose a College"                                                                                                    |         | Ĺ       |  |  |  |  |  |  |
| С            | Personal Information Student and Financial Aid                                                                                                    |         | _       |  |  |  |  |  |  |
|              | Search Go RETURN TO MENU SITE MAP                                                                                                    | HELP EX | IT      |  |  |  |  |  |  |
| St           | Add or Drop Classes                                                                                                    |         | _       |  |  |  |  |  |  |
|              | c To add a class, enter the Course Reference Number (CRN) in the Add Classes Worksheet section.<br>To drop a class, select Drop in the Action field. If no options are listed, then the class may not be dropped.<br>Click Submit Changes and scroll to the bottom of the page to see the result of your transaction.<br>Click here for assistance in resolving registration errors. |         |         |  |  |  |  |  |  |
|              | 🛞 Registration Add Errors                                                                                                    |         |         |  |  |  |  |  |  |
|              | Status         CRN         Subj         Crse         Sec         Level         Cred         Grade Mode         Title           PREQ and TEST SCORE-ERROR         81125         ACTG         2110         001         Undergraduate         3.000         Standard Letter         Principles of Accounting I           Add Classes Worksheet </th <th></th> <th></th>                 |         |         |  |  |  |  |  |  |
|              |                                                                                                    |         |         |  |  |  |  |  |  |
|              | CRNs                                                                                                    |         |         |  |  |  |  |  |  |
|              |                                                                                                    |         |         |  |  |  |  |  |  |
|              | Submit Changes         Class Search         Reset                                                                                                    |         |         |  |  |  |  |  |  |
| FRM-<br>Beco |                                                                                                    |         |         |  |  |  |  |  |  |
| (1.800       | Done                                                                                                    | nternet |         |  |  |  |  |  |  |
| \rm 🕂 Star   | t 🍠 🚱 🛬 161.45.228.75 - Remote 🖗 Banner TRNG @ MTSU (1) 🎂 Oracle Developer Forms 🖉 MTSU Internet Native BA 🎼 Add or Drop Classes 🦢 🎂 🍪                                                                                                    | i 📣 🚯 🚺 | 5:45 PM |  |  |  |  |  |  |

| 着 Orac         | le Developer Forms Runtime - Web: Open > SFASRPO                                                                                                    |                   |
|----------------|----------------------------------------------------------------------------------------------------|-------------------|
|                | n Elha e e el \$2 \$2 182 estre den den Tenne Petro.                                                                                                    | ×                 |
| 🧑 Stud         | dent Registration Permit-Override SFASRPO 7.0 (TRNG) 🕬 🕬 Statement Statement Sta |                   |
| ID:            | M01028864 🖤 Test, Twanda T. Term: 200780 🖤 Fall Term 2007                                                                                                    | »                 |
| Sti            | Ident Permits and Overrides                                                                                                    | -                 |
|                | Permit CRN Subject Number Section User Activity Date                                                                                                    |                   |
| CLA            | ASS Classification Restriction Ovi 81125 ACTG 2110 001 CKIRCHNE 22-MAR-2007                                                                                                    |                   |
|                |                                                                                                    |                   |
|                |                                                                                                    |                   |
|                |                                                                                                    |                   |
| Sti            | Jdent Schedule Part of Course Begin End                                                                                                    |                   |
| C              | RN Term Subject Number Section Available Waitlisted Mon Tue Wed Thu Fri Sat Sun Time Time                                                                                                    |                   |
|                |                                                                                                    |                   |
|                |                                                                                                    |                   |
|                |                                                                                                    |                   |
|                |                                                                                                    |                   |
|                |                                                                                                    |                   |
|                |                                                                                                    |                   |
| <u> </u>       |                                                                                                    |                   |
|                |                                                                                                    |                   |
|                |                                                                                                    | -                 |
| FRM-4<br>Recor | 10400: Transaction complete: 1 records applied and saved.<br>d: 2/2                                                                                                    | ].                |
| 👌 Start        | 😝 🚱 🚱 161.45.228.75 - Re 🕼 Banner TRNG @ MT 🕼 Oracle Developer 🖗 MTSU Internet Nativ 🕼 Add or Drop Classes 🕼 Campus Pipeline - M 🐇 🖄                                                                                                    | 🕕 📶 🎱 📢 🛛 5:58 PM |
| 👙 Orac         | le Developer Forms Runtime - Web: Open > SFASRPO                                                                                                    |                   |
| Elle E         | dit Uptions Block Item Record Query Tools Help<br>Add or Drop Classes - Microsoft Internet Explorer                                                                                                    |                   |
| 😨 Stu          | File Edit View Favorites Tools Help                                                                                                    |                   |
| ID             | Address 📓 http://mtsu65.mtsu.edu:9020/pls/TRNG/bwckcoms.P_Regs                                                                                                    | 🔹 🌛 Go 🛛 Links 🎇  |
|                | Add or Drop Classes                                                                                                    | •                 |
| St             |                                                                                                    |                   |
| СL             | 🗨 To add a class, enter the Course Reference Number (CRN) in the Add Classes Worksheet section.                                                                                                    |                   |
| PR             | To drop a class, select Urop in the Action held. If no options are listed, then the class may not be dropped.<br>Click Submit Changes and scroll to the bottom of the page to see the result of your transaction.                                                                                                    |                   |
|                | Click here for assistance in resolving registration errors.                                                                                                    |                   |
|                | You are only permitted to register for 11.999 hours due to outstanding immunization requirements. Please submit proof of MMR                                                                                                    | if full-time      |
| St             | registration is desired.                                                                                                    |                   |
| c              | Current Schedule                                                                                                    |                   |
|                | Status Action CRN Subj Crse Sec Level Cred Grade Mode Title                                                                                                    | of                |
|                | 22, 2007                                                                                                    | ng I              |
|                | Total Credit Hours: 3.000                                                                                                    |                   |
|                | Billing Hours: 3.000<br>Maximum Hours: 11.999                                                                                                    |                   |
|                | Date: Mar 22, 2007 05:59 pm                                                                                                    |                   |
|                | Add Classes Worksheet                                                                                                    |                   |
|                | CRNs                                                                                                    |                   |
|                |                                                                                                    |                   |
|                | Submit Changes Class Search Reset                                                                                                    |                   |
| FRM-           |                                                                                                    |                   |
| Reco           | 🖉 Done                                                                                                    | Internet          |
| 樻 Start        | t 🥑 🞯 🔧 161.45.228.75 - Re 🕼 Banner TRNG @ MT   🎂 Oracle Developer Fo 🕼 MTSU Internet Nativ 🕼 Add or Drop Class 🖗 Campus Pipeline - Mi   🎂 🖄                                                                                                    | 🖟 🛲 🔮 🐠 6:00 PM   |

Example of time conflict:

|                                                                                                    | e - Microsoft Internet Explorer                                                                             |                 |                  |                   |                      |                                 |         |                 | <u>_  </u>                    | ٦×  |  |  |  |  |  |  |
|----------------------------------------------------------------------------------------------------|----------------------------------------------------------------------------------------------------|-----------------|------------------|-------------------|----------------------|---------------------------------|---------|-----------------|-------------------------------|-----|--|--|--|--|--|--|
| Add or Drop Classes - Microsoft Inter                                                                  | net Explorer                                                                                                |                 |                  |                   |                      |                                 |         |                 |                               | _ 0 |  |  |  |  |  |  |
| File Edit View Favorites Tools He                                                                      | alp                                                                                                    |                 |                  |                   |                      |                                 |         |                 |                               |     |  |  |  |  |  |  |
| 😋 Back 👻 🕤 🖌 🔀 🛃                                                                                       | 🔎 Search 🤺 Favorites 🔗 🔗 - 🕽                                                                                |                 | -                | 11 4              | \$                   |                                 |         |                 |                               |     |  |  |  |  |  |  |
| Address Address Address                                                                                | ls/TRNG/bwckcoms.P Regs                                                                                     | ×               |                  |                   |                      |                                 |         |                 | ▼ → Go                        | Lin |  |  |  |  |  |  |
|                                                                                                    |                                                                                                    |                 |                  |                   |                      |                                 |         |                 |                               |     |  |  |  |  |  |  |
| To drop a class, enter the t                                                                           | Jourse Reference Number (URN) in the<br>poin the Action field. If no options a                              | re listed.      | then t           | worksr<br>he clas | ieet :<br>is ma      | section.<br>Iv not be droppe    | d.      |                 |                               |     |  |  |  |  |  |  |
| Click Submit Changes and :                                                                             | scroll to the bottom of the page to :                                                                       | see the r       | esult o          | f your            | trans                | action.                         |         |                 |                               |     |  |  |  |  |  |  |
| Click here for assistance in                                                                           | receiving registration errors                                                                               |                 |                  |                   |                      |                                 |         |                 |                               |     |  |  |  |  |  |  |
| Click here for assistance in                                                                           | resolving registration errors.                                                                              |                 |                  |                   |                      |                                 |         |                 |                               |     |  |  |  |  |  |  |
| 🐢 You are only permitted t                                                                             | o register for 11.999 hours due to                                                                          | outsta          | ndina i          | mmun              | izati                | on requirement                  | s. Plea | nse submit pro  | of of MMR if full-time        |     |  |  |  |  |  |  |
| registration is desired.                                                                               |                                                                                                    | outstu          | i airig i        |                   |                      | onrequienci                     | 5.1100  | ise subline pre |                               |     |  |  |  |  |  |  |
|                                                                                                    |                                                                                                    |                 |                  |                   |                      |                                 |         |                 |                               |     |  |  |  |  |  |  |
| Current Schedule                                                                                       |                                                                                                    |                 |                  |                   |                      |                                 |         |                 |                               |     |  |  |  |  |  |  |
|                                                                                                    |                                                                                                    |                 |                  |                   |                      |                                 |         |                 | 1                             |     |  |  |  |  |  |  |
| Status                                                                                                 | Action                                                                                                    | CRN             | Subj             | Crse              | Sec                  | Level                           | Cred    | Grade Mode      | Title                         |     |  |  |  |  |  |  |
| **Web Registered** on Mar                                                                              | None                                                                                                    | 81125           | ACTG             | 2110              | 001                  | Undergraduate                   | 3.000   | Standard        | Principles of<br>Accounting I |     |  |  |  |  |  |  |
| ##Web Registered## on Mar                                                                              | -                                                                                                    | 1 96192         | EOED             | 1110              | 020                  | Undergraduate                   | 3 000   | Standard        | Education as a                |     |  |  |  |  |  |  |
| 22, 2007                                                                                               | INone                                                                                                    | 1 00103         | IOLD             | 1110              | 020                  | ondergraduate                   | 3.000   | Letter          | Profession                    |     |  |  |  |  |  |  |
|                                                                                                    |                                                                                                    |                 |                  |                   |                      |                                 |         |                 |                               |     |  |  |  |  |  |  |
| Total Credit Hours: 6.000                                                                              |                                                                                                    |                 |                  |                   |                      |                                 |         |                 |                               |     |  |  |  |  |  |  |
| Billing Hours: 6.000                                                                                   |                                                                                                    |                 |                  |                   |                      |                                 |         |                 |                               |     |  |  |  |  |  |  |
| Maximum Hours: 11.999                                                                                  |                                                                                                    |                 |                  |                   |                      |                                 |         |                 | Maximum Hours: 11.999         |     |  |  |  |  |  |  |
| Date: Mar 22, 2007 07:18 pm                                                                            |                                                                                                    |                 |                  |                   |                      |                                 |         |                 |                               |     |  |  |  |  |  |  |
|                                                                                                    |                                                                                                    |                 |                  |                   |                      |                                 |         |                 |                               |     |  |  |  |  |  |  |
| Desistuation 4dd Furence                                                                               |                                                                                                    |                 |                  |                   |                      |                                 |         |                 |                               |     |  |  |  |  |  |  |
| Registration Add Errors                                                                                |                                                                                                    |                 |                  |                   |                      |                                 |         |                 |                               |     |  |  |  |  |  |  |
| Registration Add Errors                                                                                | CRN Subj Crse Sec Level                                                                                     | Cr              | ed Gr            | ade M             | lode                 | Title                           |         |                 |                               |     |  |  |  |  |  |  |
| Registration Add Errors Status TIME CONFLICT WITH 86183                                                | CRN Subj Crse Sec Level<br>86184 PHIL 4800 005 Undergrad                                                    | Cr<br>luate 3.0 | ed Gr            | ade M             | <b>lode</b><br>d Let | Title<br>ter Readings in        | Philoso | ophy            |                               |     |  |  |  |  |  |  |
| Registration Add Errors Status TIME CONFLICT WITH 86183                                                | Subj Crse         Sec         Level           86184         PHIL         4800         005         Undergrad | Cr<br>Juate 3.0 | ed Gr            | ade M             | <b>lode</b><br>d Let | Title<br>ter Readings in        | Philoso | ophy            |                               |     |  |  |  |  |  |  |
| Registration Add Errors     Status     TIME CONFLICT WITH 86183     Add Classes Worksheet              | CRN Subj Crse Sec Level<br>86184 PHIL 4800 005 Undergrad                                                    | Cr<br>luate 3.0 | red Gr<br>000 St | ade M             | lode<br>d Let        | Title<br>ter Readings in        | Philoso | ophy            |                               |     |  |  |  |  |  |  |
| Registration Add Errors     Status     TIME CONFLICT WITH 86183     Add Classes Worksheet              | CRN Subj Crse Sec Level<br>86184 PHIL 4800 005 Undergrad                                                    | Cr<br>Juate 3.0 | red Gr<br>000 St | ade N<br>andaro   | lode<br>d Let        | <b>Title</b><br>ter Readings in | Philos  | ophy            |                               |     |  |  |  |  |  |  |
| Registration Add Errors     Status     TIME CONFLICT WITH 86183     Add Classes Worksheet     CRNs     | CRN Subj Crse Sec Level<br>86184, PHIL   4800  005  Undergrad                                               | Cr<br>Juate 3.1 | red Gr<br>000 St | ade M             | lode<br>i Let        | Title<br>ter Readings in        | Philoso | ophy            |                               |     |  |  |  |  |  |  |
| Registration Add Errors Status TIME CONFLICT WITH 86183 Add Classes Worksheet CRNs                     | CRN Subj Crse Sec Level                                                                                     | Cr<br>Juate 3.  | red Gr           | ade M<br>andaro   | lode<br>d Let        | Title<br>ter Readings in        | Philos  | ophy            |                               |     |  |  |  |  |  |  |
| Registration Add Errors      Status      TIME CONFLICT WITH 86183  Add Classes Worksheet      CRNs     | CRN Subj Crse Sec Level<br>86184 PHIL 4800 005 Undergrad                                                    | Cr<br>Juate 3.  | red Gr<br>000 St | ade M             | lode<br>d Let        | Title<br>ter Readings in        | Philos  | ophy            |                               |     |  |  |  |  |  |  |
| Registration Add Errors      Status      TIME CONFLICT WITH 86183      Add Classes Worksheet      CRNs | CRN Subj Crse Sec Level<br>86184 PHIL 4800 005 Undergrad                                                    | Cr<br>Juate 3,  | red Gr<br>000 St | ade M<br>andaro   | lode<br>d Let        | Title<br>ter Readings in        | Philoso | ophy            |                               |     |  |  |  |  |  |  |

Student may contact the department for a TIME conflict.

Example of Courses requiring Permission of Department:

Courses that are permission of department are identified in the Special Approval field of SSASECT as "DP" Permission of Department

| ዿ Oracle Developer Forms Runtime - Web: Open > SSASECT                                                          |                                                                  |                                           |                      |  |  |  |
|----------------------------------------------------------------------------------------------------|------------------------------------------------------------------|-------------------------------------------|----------------------|--|--|--|
| Eile Edit Options Block                                                                                         | Item <u>R</u> ecord Query Tools <u>H</u> elp                     |                                           |                      |  |  |  |
| 🔲 🖉 🖺 I 🖉 🖷                                                                                                    | ) 🗟 i 🎓 i 🕄 📾 😣 i 💁 i 🛎 i 🐼 i 🌾 i 🗍                              | ) [ 🗁 [ 🛞 [ X                             |                      |  |  |  |
| 🙀 Schedule SSASECT 7.3                                                                                          | 3 (TRNG) 2000000000000000000000000000000000000                   |                                           | ≝× Go Links »        |  |  |  |
| T [000700][=]                                                                                                   |                                                                  |                                           |                      |  |  |  |
| Term: 200780                                                                                                    | CRN: 030/1                                                       |                                           |                      |  |  |  |
| Section Details                                                                                                 |                                                                  |                                           |                      |  |  |  |
| Subject:                                                                                                    | ABAS Agribusiness and Agriscience                                | CEU Indicator: N                          |                      |  |  |  |
| Course Number:                                                                                                  | 4100 Title: Microcomputer Appl Agriculture                       | Credit Hours: 3.000                       |                      |  |  |  |
| Section:                                                                                                    | D01 V                                                            |                                           |                      |  |  |  |
| Cross List:                                                                                                    | A3 💌                                                             | Billing Hours: 3.000                      |                      |  |  |  |
| Campus:                                                                                                    | 24M 💌 Middle Tennessee, Main Campus                              |                                           |                      |  |  |  |
| Status:                                                                                                    | A Active                                                         | Contact Hours: 3.000                      |                      |  |  |  |
| Schedule Type:                                                                                                  | LLB Combined Lecture/Lab                                         |                                           |                      |  |  |  |
| Instructional Method:                                                                                           | SLF Distance Lrn: Correspondence                                 | Lecture:                                  |                      |  |  |  |
| Integration Partner:                                                                                            |                                                                  |                                           |                      |  |  |  |
| Grade Mode:                                                                                                    |                                                                  | Lab:                                      |                      |  |  |  |
| Session:                                                                                                    |                                                                  |                                           |                      |  |  |  |
| Special Approval:                                                                                               | DP Permission of Department                                      | Other:                                    |                      |  |  |  |
| Duration:                                                                                                    |                                                                  |                                           |                      |  |  |  |
| Part of Term:                                                                                                   | 1 27-AUG-2007 15-DEC-2007 16                                     | Link Identifier:                          |                      |  |  |  |
| De la tradición de la composición de la composición de la composición de la composición de la composición de la | FIFst Last                                                       | Attendance Method:                        |                      |  |  |  |
| Registration Dates:                                                                                             |                                                                  | Daily Contact Hours:                      |                      |  |  |  |
| Start Dates:                                                                                                    |                                                                  | Daily Contact Hours:                      |                      |  |  |  |
| Maximum Extensions:                                                                                             |                                                                  | Cradable     CARD Areas for Dronoguisitos |                      |  |  |  |
| Long Title                                                                                                    | Commonts Sullabus                                                | Tuition and Eee Waiver                    |                      |  |  |  |
| Long Hee                                                                                                    | E commento E o y nabas                                           |                                           |                      |  |  |  |
| L                                                                                                    |                                                                  |                                           |                      |  |  |  |
|                                                                                                    |                                                                  |                                           |                      |  |  |  |
| FRM-40400: Transaction con                                                                                      | nplete: 1 records applied and saved.                             |                                           |                      |  |  |  |
| (Record: 1/1                                                                                                    | <0SC>                                                            |                                           |                      |  |  |  |
| e l                                                                                                    |                                                                  |                                           | nternet              |  |  |  |
| Virtual TI EMAILCK.txt                                                                                          |                                                                  |                                           |                      |  |  |  |
|                                                                                                    |                                                                  |                                           |                      |  |  |  |
| 🎒 Start  🥶 🚱 161.45.                                                                                            | 228.75 - Remote   😂 Banner TRNG @ MTSU (1   🖕 Oracle Developer F | or 🐔 MTSU Internet Native BA              | 🎊 🏡 🐢 🛲 🌚 🐽 🛛 7:24 P |  |  |  |

In order to register for this course, the student must receive a SPEC (department permission) override from the department.

| 🚔 Oracle Developer Forms Runtime - Web: Open > SFASRPO                                                                                                    | _ 8 × |
|----------------------------------------------------------------------------------------------------|-------|
| File Edit Options Block Item Record Query Tools Help                                                                                                    |       |
| , 🖾 🕪 📄 I 🔁 🖳 🖳 I 🔐 👹 😸 👹 🥁 I 🔛 I 🗁 I 🗠 🗠 I 😵 I 🤯 I 🙄 I 🖉 I 🖉 I 🖉 I 🖉 I 🖉 I 🖉 I 🖉                                                                                                    | )     |
| ID: M01028864 Test, Twanda T. Term: 200780 Fall Term 2007                                                                                                    |       |
| Student Permits and Overrides       Course       User       Activity Date         Permit       CRN       Subject       Number       Section       User       Activity Date         SPEC       Permission to Register       83071       ABAS       \$100       D01       CKIRCHNE       22-MAR-2007         Image: Construction of the section       Image: Construction of the section       Image: Construction of the section       Image: Construction of the section       Image: Construction of the section of the section                                                                                                    |       |
| Student Schedule       Part of Course       Begin End         CRN       Term Subject Number Section       Image: Course Course       Image: Course Course Course         Image: Course Course |       |
| FRM-40400: Transaction complete: 1 records applied and saved.       Record: 11        Record: 11        Statut     Statut                                                                                                    |       |